## Freischalten der Webex-Lizenz

Heinrich Heine Universität Düsseldorf

Klicken Sie "Login" um in das

Portal zu gelangen/Click "Login" to enter the portal

Webex Lizenz Verwaltung Sie eine Cisco-Webex Lizenz beantragen oder eine bestehende Lizenz löschen la Um einem Meeting beizurteien, besuchen Sie bitte <u>https://hhu.webex.com</u>

Login

Login

Hier Unikennung eingeben / Enter your University ID here

(3)

Status Ihrer Webex Lizenz

Sie haben momentan keine Webex Lizenz

icken Sie auf "Lizenz bea ick at "Lizenz beantrager

Unikennuna:

Hier Unipasswort eingeben / Enter vour University password here

Unikennung

(1)

(2)

## BITTE BEACHTEN / PLEASE NOTE

Beantragen Sie bitte nur dann eine Webex-Lizenz, wenn Sie als Veranstalter (Host) einer Webex-Veranstaltung agieren möchten. Für die reine Teilnahme an einer Veranstaltung ist *keine* Lizenz erforderlich. Wenn Sie an einer Veranstaltung teilnehmen möchten, folgen Sie dieser Anleitung: Beitritt zu einem Webex-Meeting

Please only apply for a Webex license if you want to act as an organizer (host) of a Webex meeting. No license is required for pure participation in an meeting. If you want to participate in an meeting, follow these instructions: Joining a Webex meeting

Schritt 1: Öffnen Sie im Browser die Seite https://webex.hhu.de

Step 1: Open https://webex.hhu.de in the internet browser.

Schritt 2: Geben Sie (1) Ihre Uni-Kennung und (2) Ihr Unipasswort ein . Klicken Sie anschließend (3) auf Login.

Step 2: Enter (1) your university username and (2) your university password. Then click (3) Login.

Eine Registrierung ist nur mit einer **persönlichen Uni-Kennung** möglich, nicht mit Funktionskennungen!

Registration is only possible with a **personal university** username, not a functional ID!

Schritt 3: Wenn Sie bisher noch keine Webex-Lizenz beantragt hatten, sehen Sie zunächst den Hinweis "Sie haben momentan keine Webex Lizenz". Klicken Sie das Feld Lizenz beantragen an.

**Step 3:** If you had not applied for a Webex license before, you will first see the note "You do not currently have a Webex license". Click the **App** *ly for license* button.

Schritt 4: Warten Sie anschließend 30 Minuten, bis die Lizenz durch Cisco Webex freigegeben wird (Hinweis: Sie erhalten keine gesonderte Benachrichtigung, dass die Lizenz freigeschaltet wurde!).

Step 4: Wait 30 minutes until the license is released by Cisco Webex (Note: You will not receive a separate notification that the license has been released!).

Nach 30 Minuten können Sie sich in Ihrem Webex-Account anmelden. Eine Anleitung zu den Anmeldeschritten finden Sie hier: Anmelden im Webex-Account.

After 30 minutes, you can log in to your Webex account. You can find instructions on the login steps here: Log in to Webex account.